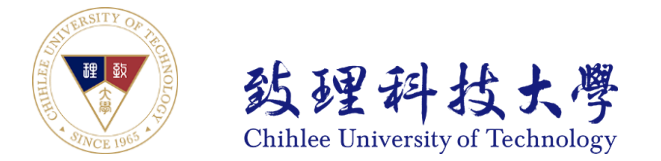

## 台灣銀行學雜費入口網下載繳費單操作說明

登入「臺灣銀行學雜費入口網」 https://school.bot.com.tw/newTwbank/index.aspx

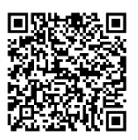

#### 點選「繳費單查詢」

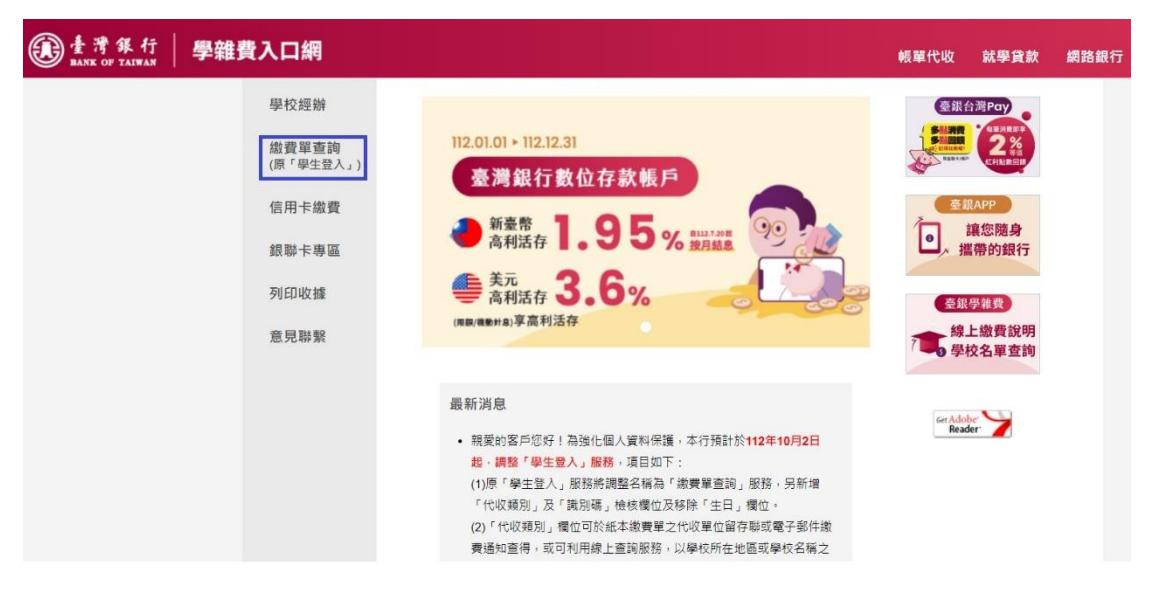

輸入代收類別「146242」、身分證字號、學號、識別碼(民國出生年月日共7碼),即可登入。

| 學雜費入口網  |                         |              |                |          |                   |  |  |  |  |
|---------|-------------------------|--------------|----------------|----------|-------------------|--|--|--|--|
| 學       | 校經辦                     | 繳費單查詢 Bill I | nquire         |          |                   |  |  |  |  |
| 繳<br>(原 | <b>費單查詢</b><br>〔「學生登入」) |              | 代收類別:          | 146242   | 查詢 範例             |  |  |  |  |
| 信       | 用卡繳費                    |              | 身分證字號:         | 請輸入身分證字號 |                   |  |  |  |  |
| 銀       | 聯卡專區                    |              | 學號:            | 請輸入學號    |                   |  |  |  |  |
| 列       | 印收據                     |              | 識別碼:<br>圖型驗證碼: | 請輸入識別碼   | <i>說明</i><br>重新產生 |  |  |  |  |
| 意       | 見聯繫                     |              |                | JY J     |                   |  |  |  |  |
|         |                         |              |                | 確認登入     |                   |  |  |  |  |

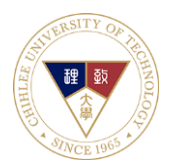

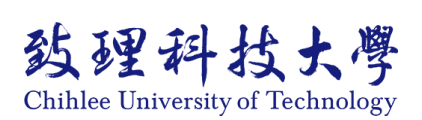

#### 登入後,可列印未繳費之繳費單、已銷帳之繳費收據及查詢繳費狀況。

### 點選「查詢」列印繳費單或查詢銷帳編號

| <ul> <li>③ 致理</li> <li>総費:</li> <li>查</li> </ul> | 學校財團》<br><sup>單查詢&gt;查</sup><br><b>手學生</b> | 去人致理科技<br>這看學生繳費<br>線費資 | 支大學 / f<br>「資料<br><b>料</b> | 吏用者姓名 : | 陳☆好         | T                     | ē詢日期:2023/12 | 13 14:49:50 |
|--------------------------------------------------|--------------------------------------------|-------------------------|----------------------------|---------|-------------|-----------------------|--------------|-------------|
| 學號:                                              |                                            | 1121234                 | 15                         |         |             |                       |              |             |
| 姓名:                                              |                                            | 王小明                     |                            |         |             |                       |              |             |
| 身分證字號:                                           |                                            | A100222333              |                            |         |             |                       |              |             |
| 識別碼:                                             |                                            |                         |                            | 變更識     | 別碼          |                       |              |             |
| 識別螞詭<br>Email:                                   | <b>設</b>                                   |                         |                            | 變更Er    | nail        |                       |              |             |
| 代收類別                                             | 學年                                         | 學期                      | 部別                         | 代收費用別   | 別 應繳金額 銷帳結果 | 是否已過繳費期<br>已過繳費期限     | 限是否開放列印      | 查詢資料        |
| 4624                                             | 112                                        | 第一學期                    | 日間部                        | 學雜費     | 47,071 禾銷帳  | (112/09/18)           | 開放列印         | 查詢          |
| 4624                                             | 112                                        | 第一學期                    | 日間部                        | 住宿費     | 14,750 未銷帳  | 已過壞費期限<br>(112/09/14) | 開放列印         | 查詢          |
| 4624                                             | 111                                        | 第二學期                    | 日間部                        | 學雜費     | 12,071 未銷帳  | 已過繳費期限<br>(112/03/01) | 已過列印期限       | 查詢          |
| 4624                                             | 111                                        | 第二學期                    | 日間部                        | 住宿費     | 14,500 未銷帳  | 已過繳費期限<br>(112/02/28) | 開放列印         | 查詢          |

# 點選「產生 PDF 繳費單」,下載繳費單 (密碼為學生之身份證字號)即可列印至 臨櫃繳交,或者逕行轉帳 (銷帳編號即為當學期轉帳帳號,可詳見繳費單說明)

|         |        | 繳費/銷帳                    | 記錄                    |  |
|---------|--------|--------------------------|-----------------------|--|
| 繳費金額    | 47,071 | 鋿帳編號                     | 4624872111003206      |  |
| ATM繳費金額 | 同上欄    | ATM銷帳編號                  | 同上欄                   |  |
| 郵局繳費金額  | 47,086 | 郵局銷帳編號                   | 4624062111003206      |  |
| 超商繳費金額  | 47,071 | 超商銷帳編號                   | 4624872111003206      |  |
| 代收方式    |        |                          |                       |  |
| 代收日     |        | 入帳日                      |                       |  |
|         | (提醒您!  | 產生繳費單(P)<br>需輸入「學生之身分證字號 | DF檔)<br>這後方能開啟繳費單檔案。) |  |
|         |        | 字稚貸級上級1                  | ar an an              |  |
|         |        | 同上一百                     |                       |  |